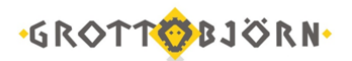

## Установка и запуск торгового терминала QUIK

1. Скачайте торговый терминал (Рабочее место QUIK) на свой компьютер на сайте <u>www.grottbjorn.com</u> в разделе О компании/Полезная информация и софт для клиентов.

|                                                                                                    | Co   | фт                                |      |  |  |
|----------------------------------------------------------------------------------------------------|------|-----------------------------------|------|--|--|
| Профессиональные программы для наших клиентов.<br>Увеличавают скорость работы и помогают избежать ошибок. |      |                                   |      |  |  |
|                                                                                                    |      |                                   |      |  |  |
| Торговый терминал QUIK                                                                                    | .RAR | Базовые настройки рабочего места  | .WND |  |  |
| Сертификаты сотрудников GrottBjorn .RAF                                                                   |      | Сертификат удостоверяющего центра | .CER |  |  |
| Справочник отозванных сертификатов                                                                        | .CRL |                                   |      |  |  |

2. Распакуйте скачанный архив в корень локального диска в папку Quik\_GrottBjorn, например, C:\Quik\_GrottBjorn (стандартные настройки прописаны именно для этого местонахождения программы).

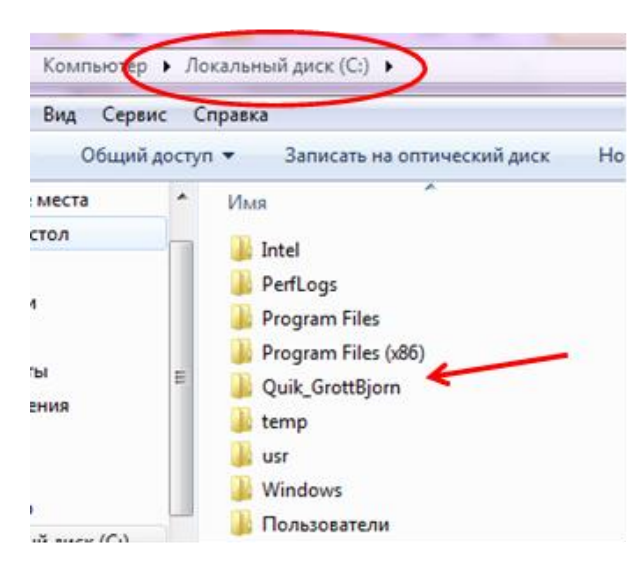

3. Откройте в папке Quik\_GrottBjorn папку Keygen и запустите Программу генерации ключей - файл keygen.exe.

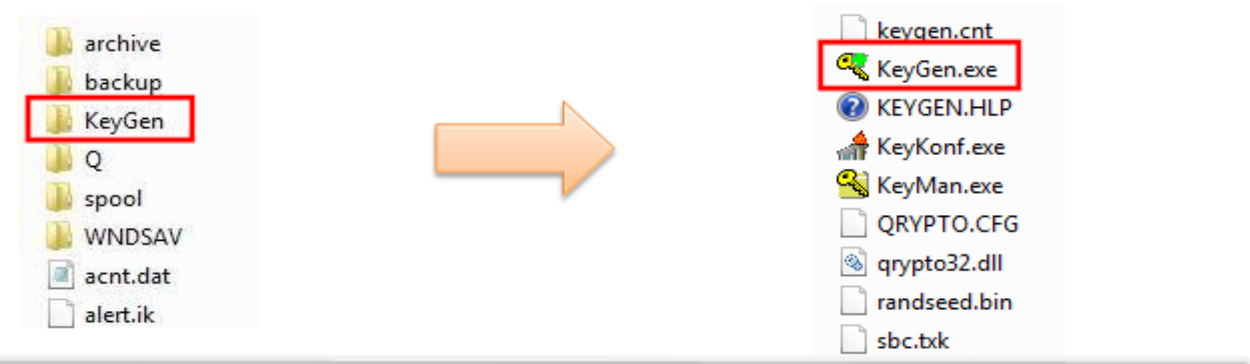

4. В появившемся окне:

а. Если Вы хотите хранить ключи доступа в терминал на флэшке или в другой папке, в полях «Имя файла для секретного ключа» и «Имя файла для публичного ключа» укажите соответствующие пути, нажав кнопку «Выбрать». Если ключи будут храниться по

(m) wi

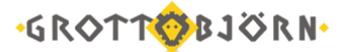

умолчанию, перейдите к пункту b.

b. Придумайте логин и пароль, которые будете использовать для входа в программу, и введите их в поля «Имя владельца ключа» и «Пароль для защиты ключа».

с. После того, как заполните все поля, нажмите «Дальше».

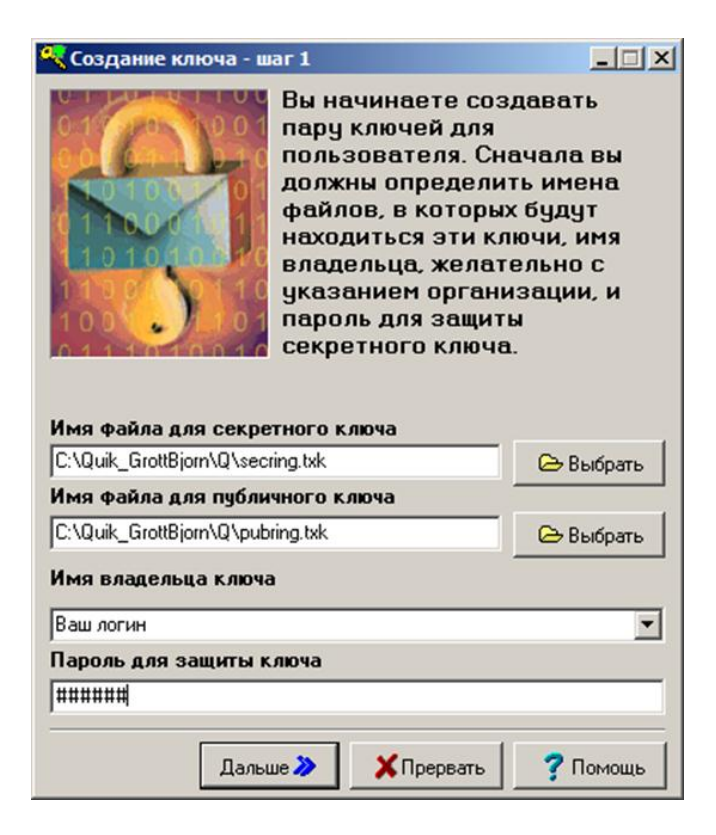

5. На следующем шаге необходимо повторить Ваш пароль.

| Утобы удостовериться в том, что вы правильно вы правильно вели пароль вам необходимо набрать его еще раз.     Будьте внимательны при вводе пароля и не забудьте его - он вам будет необходим при работе!     Имя владельца ключа     Ваш логин | 0100000                                                              | Чтобы чдостовериться в                                                          |
|----------------------------------------------------------------------------------------------------|----------------------------------------------------------------------|---------------------------------------------------------------------------------|
| Будьте внимательны при вводе пароля и не<br>забудьте его - он вам будет необходим при<br>работе!<br>Имя владельца ключа<br>Ваш логин                                                                                                    |                                                                      | том, что вы правильно<br>ввели пароль вам<br>необходимо набрать его еще<br>раз. |
| забудьте его - он вам будет необходим при<br>работе!<br>Имя владельца ключа<br>Ваш логин                                                                                                    | Будьте внимате                                                       | льны при вводе пароля и не                                                      |
| работе!<br>Имя владельца ключа<br>Ваш логин                                                                                                    | забудьте его - о                                                     | н вам будет необходим при                                                       |
| <b>Имя владельца ключа</b><br>Ваш логин                                                                                                    | nefotol                                                              |                                                                                 |
| Имя владельца ключа<br>Ваш логин                                                                                                    | pauorei                                                              |                                                                                 |
| Ваш логин                                                                                                    | paoorei                                                              |                                                                                 |
|                                                                                                    | раооте:<br>Имя владельца к                                           | слюча                                                                           |
| Пароль для зашиты ключа                                                                                                    | <b>Имя владельца к</b><br>Ваш логин                                  | слюча                                                                           |
|                                                                                                    | имя владельца к<br>Ваш логин<br>Тароль для заши                      | (люча                                                                           |
|                                                                                                    | раобте:<br>Имя владельца к<br>Ваш логин<br>Тароль для защи<br>ининий | (люча<br>1ты ключа                                                              |

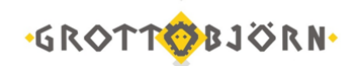

6. На следующем шаге нажмите «Создать».

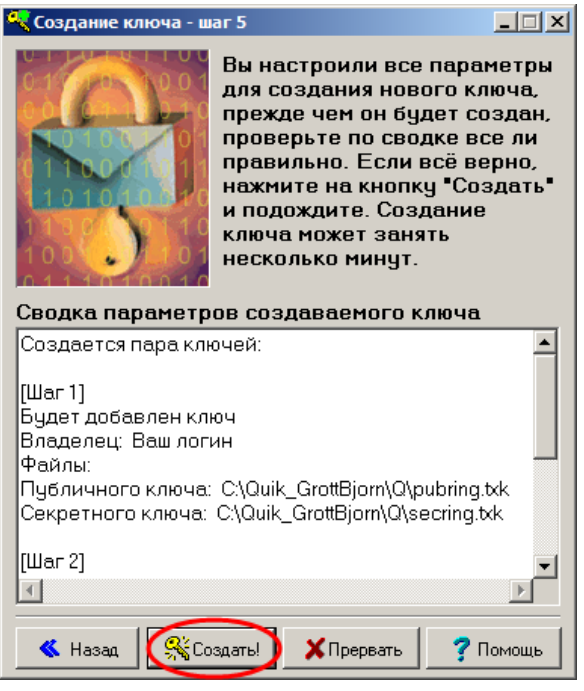

7. Если в процессе генерации появляется окно «Random bits input», то необходимо нажимать на любые клавиши клавиатуры, пока указанное число не уменьшится до нуля.

|           |                |                 | •           |   |
|-----------|----------------|-----------------|-------------|---|
| Random bi | ts input       |                 |             | × |
| *         | Need to create | 200             | random bits |   |
|           | Type any       | text on keyboar | d           |   |
|           |                |                 |             |   |
|           |                |                 |             |   |

8. И последний шаг - нажмите «Закончить».

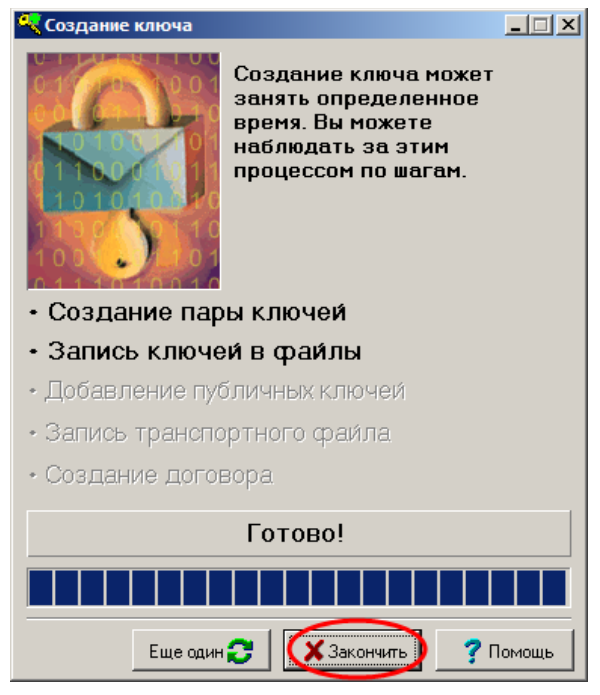

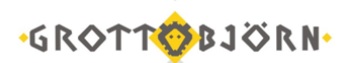

9. Отправьте публичный ключ (файл pubring.txk) на электронный адрес <u>client@grottbjorn.com</u>, указав название компании, а также номер Вашего договора.

10. Дождитесь ответа от Клиентского отдела и после этого заходите под своим логином и паролем в программу. Запуск программы осуществляется с помощью файла info.exe из папки Quik\_GrottBjorn.

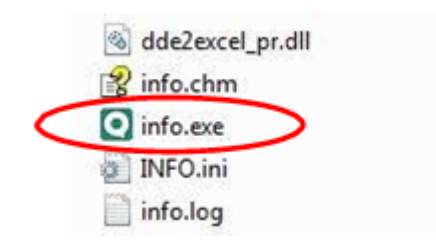

11. При первом запуске программа выдаст сообщение, в котором нажмите «Ок».

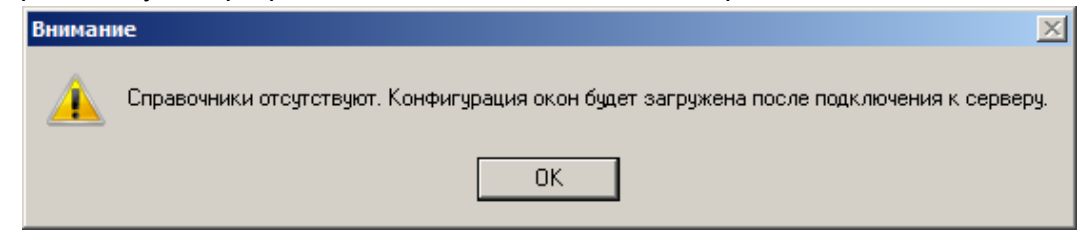

12. Возможно, операционная система выдаст оповещение безопасности, в котором необходимо ответить «Разрешить доступ».

| Бранд<br>этой г      | мауэр Win<br>porpaммы            | dows заблокировал некоторые возможности                                                            |
|----------------------|----------------------------------|----------------------------------------------------------------------------------------------------|
| Бранднауэр Wind      | ows заблокиров                   | ал некоторые функции WinRos Server во всех                                                         |
|                      | Bos:                             | WiriRay Server                                                                                     |
| IQ.                  | Издатель:                        | Deware                                                                                             |
|                      | Путь:                            | D:\quik\quik_sbrce\ninros.exe                                                                      |
| азрешить WinRo       | s Server coase a                 | ээтих сетях:                                                                                       |
| Доненные             | сети, напринер                   | , рабочая сеть                                                                                     |
| И Застные се         | ти, например, л                  | домашняя или рабочая сеть                                                                          |
| окольку<br>поскольку | ные сети, напр<br>такие сети зач | имер, в азропортах и кафе (не рекомендуется,<br>астую защищены недостаточно или не защищены вовсе) |
|                      | ока програнны                    | через бранднаузр                                                                                   |

13. Внимание: если на Вашем компьютере установлена корпоративная безопасность, то необходимо чтобы администратор сети сделал следующее:

- а. Открыть доступ программы к следующим адресам и портам:
  - i. 212.176.60.199:15100
  - ii. 195.64.196.199:15100
  - iii. 212.176.60.198:15100
  - iv. 195.64.196.198:15100
- b. Добавить приложения (info.exe, winros.exe) в исключения для firewall.

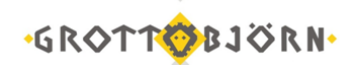

14. При каждом запуске программы в окне идентификации вводите свой логин и пароль.

| Идентификация пользова   | теля           |  |  |  |
|--------------------------|----------------|--|--|--|
| Боевой сервер 1 [195.64. | 196.199:15100] |  |  |  |
| Ваш логин                |                |  |  |  |
| •••••                    |                |  |  |  |
| 🔲 Запомнить имя          | Вход Отмена    |  |  |  |

15. Если все шаги пройдены верно, и на компьютере исправно работает Интернет, соединение будет установлено. Если появится сообщение о какой-либо ошибке, пожалуйста, позвоните в Клиентский отдел и сообщите об этой ошибке.

| Информационная система QUIK (версия 7.12.1.10) |        |             |       |                                      |   |
|------------------------------------------------|--------|-------------|-------|--------------------------------------|---|
| вия                                            | Брокер | Сервисы     | Окна  |                                      |   |
| 3                                              |        | 🔈 Т 👌       | A 4 . | 14 🛈 16:33:33 Соединение установлено | • |
| Ø                                              | ₫ 🕀 📙  | _ "ئار × _/ | 2     | «Не указан» 🗸 🕵 🔍                    |   |

Внимание! Если Вы переместили ключи (secring и pubring) в другую директорию, то необходимо указать путь к ключам, нажав в верхнем левом углу Система\Настройки\Основные настройки.

| Q      | Инф                        | ормацио | нно-т | ol        |                         |            |
|--------|----------------------------|---------|-------|-----------|-------------------------|------------|
| Систем | а Создать окно Действия    | Брокер  | Сер   | в         |                         |            |
| Pa     | зорвать соединение         | Alt     | +Q    | t I       |                         |            |
| Co     | единения                   |         |       | L         |                         |            |
| 3a     | каз данных                 |         | •     | L .       |                         |            |
| По     | олучение файлов            |         |       | L         |                         |            |
| Co     | хранить настройки в файл   |         |       |           |                         |            |
| 3a     | грузить настройки из файла |         |       | ŀ -       |                         |            |
| Ha     | астройки                   |         | ×     | $\subset$ | Основные настройки      | <b>F</b> 9 |
| Сп     | іравка                     |         |       |           | Соединение с Интернетом |            |
| 0      | программе                  |         | •     |           | Языковые установки      |            |
| Вь     | IXO7                       | Alt+    | F4    |           | Редактор горячих клавиш | Ctrl+H     |
|        |                            | 7412.   |       |           | Параметры инструментов  |            |

В появившемся окне – Программа\Шифрование\Настройки по умолчанию.

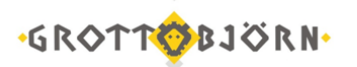

| Настройки клиентского места                                                                                                    | the line                                                                         |                      | the second second second second second second second second second second second second second second second se | X        |
|----------------------------------------------------------------------------------------------------|----------------------------------------------------------------------------------|----------------------|----------------------------------------------------------------------------------------------------|----------|
| Поргрантиа Панели инструментов Получение данных Соранение данных Файлы настроек Занны инструментов Контекстное менно Зиспорт данных Фурмание Шикрование Шикрование Новости Торговля Сообщения Окна | Шифровать с помощью СКЗИ:<br>Текущее состояние СКЗИ:<br>Настройки по умолчаниео: | Пурtо32<br>Неактиено |                                                                                                    |          |
| Справка                                                                                                    |                                                                                  |                      | 0                                                                                                    | К Отмена |

Пропишите новые пути для ключей доступа:

- Файл с публичными ключами pubring.txk.
- Файл с секретными ключами secring.txk.

| Текущие настройки                | × |
|----------------------------------|---|
| Используемый файл настроек       |   |
| C:\Quik_GrottBjorn\qrypto.cfg    |   |
| Файл с публичными ключами        |   |
| C:\Quik_GrottBjorn\Q\pubring.txk |   |
| Файл с секретными ключами        |   |
| C:\Quik_GrottBjorn\Q\secring.txk |   |
| Сохранить Отказ                  |   |

Если подключиться все равно не получается, позвоните – мы поможем все настроить!

Успешной работы!

Клиентский отдел Финансового ателье GrottBjorn Тел. 8-800-250-44-20 620062, г. Екатеринбург, пр. Ленина, д. 101/2 www.grottbjorn.com